V tem prispevku

## Dodajanje logotipa na mojoMALICO

Zadnja sprememba 16/07/2024 10:06 am CEST | Objavljeno 28/12/2023

Šole lahko na mojiMALICI dodamo svoj logotip.

V primeru, da nimamo nameščenega svojega logotipa izgleda vstop v mojoMALICO tako:

| Saop                                |            |
|-------------------------------------|------------|
| Dobrodošli.                         |            |
| Prijava v sistem mojaMALICA.        |            |
| E-pošta                             |            |
| Gesla                               |            |
| Prijava                             |            |
| Pozabil sem geslo                   |            |
| Nimate računs? Registracija         |            |
|                                     |            |
|                                     |            |
|                                     |            |
|                                     |            |
|                                     |            |
|                                     |            |
| 🕐 Ustvarite bilizhijio mojaMALICA 🏌 | 2024.1.0.1 |

Logotip dodamo v Saopu na zavihku Administracija – Nastavitve – Spletne aplikacije.

| 5                              |                                   |                             |              |                             |          |                              |                                                         |   | Ja                | vna ustanova | - Šola - Seyfo | or Saop |
|--------------------------------|-----------------------------------|-----------------------------|--------------|-----------------------------|----------|------------------------------|---------------------------------------------------------|---|-------------------|--------------|----------------|---------|
| Moduli BI                      | ižnjice Admini                    | stracija                    |              |                             |          |                              |                                                         |   |                   |              |                |         |
| Pripomočki Uporabn<br>računaln | ik in Varnostni<br>nik * sistem * | Razporejevalec<br>opravil * | eRegistrator | Nastavitve<br>potrjevanja * | ج<br>Nas | tavitve                      | <ul><li>⊖ Siva</li><li>⊖ Modra</li><li>⊖ Črna</li></ul> | ¢ | Opravilna vrstica |              |                |         |
|                                |                                   | Administracija              |              |                             |          | Izpisi                       |                                                         |   | vitve             |              |                |         |
| 🔤 📮 - 🗠 🚺 🐴                    | (2), ÷                            |                             |              |                             |          | Sledenj                      | e sprememb                                              |   |                   |              |                |         |
|                                |                                   |                             |              |                             |          | Spletne                      | aplikacije                                              |   |                   |              |                |         |
|                                |                                   |                             |              |                             |          |                              |                                                         |   |                   |              |                |         |
|                                |                                   |                             |              |                             |          |                              |                                                         |   |                   |              |                |         |
|                                |                                   |                             |              |                             |          |                              |                                                         |   |                   |              |                |         |
|                                |                                   |                             |              |                             |          |                              |                                                         |   |                   |              |                |         |
|                                |                                   |                             |              |                             |          |                              |                                                         |   |                   |              |                |         |
|                                |                                   |                             |              |                             |          |                              |                                                         |   |                   |              |                |         |
|                                |                                   |                             |              |                             |          |                              |                                                         |   |                   |              |                |         |
|                                | an in relaxation<br>iki sistem *  | opravi *<br>Administracija  | *            | potrjevanja *               |          | Izpisi<br>Sledenj<br>Spletne | e sprememb<br>aplikacije                                |   | vitve             |              |                |         |

Odpre se nam spodnje okno, kjer kliknemo »Naloži sliko«. Nato izberemo sliko logotipa ter kliknemo Odpri (Open).

| S Moduli Bližnijce Administracija                                                                                                  | Javna ustanova - Šola - Seyfor Saop                                                                             |
|----------------------------------------------------------------------------------------------------|----------------------------------------------------------------------------------------------------|
| Pripomočki Uporabnikin Varnostni Razporejevalec eRegistrator<br>računalnik "Varnostni Razporejevalec eRegistrator<br>dministracija | Nastavitve<br>Nastavitve<br>potrjevanja -<br>Nastavitve<br>Nastavitve<br>Nastavitve<br>Nastavitve<br>Nastavitve |
| 📽 🖻 - 🗢 🐈 🕼 🖏 =                                                                                                    |                                                                                                    |
| Saop Nastavitve za spletno aplikacijo - Javna Nastavitve za spletno aplikacijo - Javna Nastavitve za spletno aplikacijo            | uutanova - Šola ×                                                                                               |
|                                                                                                    | Brill siko Halož siko                                                                                           |
| Osveä<br>Skrbnik 001                                                                                                    | QuustiPotrdi                                                                                                    |

Prikaže se nam izbrana slika. Potrdimo.

| S                              |                              |                             |                  |                  |            |       | Jan                 | /na ustanova - Šola - | Seyfor Saop |              |               |
|--------------------------------|------------------------------|-----------------------------|------------------|------------------|------------|-------|---------------------|-----------------------|-------------|--------------|---------------|
| Moduli Bližn                   | ijice Admir                  | nistracija                  |                  |                  | ~~~        | Siva  |                     |                       |             |              |               |
| Pripomočki Uporabnik i         | in Varnostni                 | Razporejevalec              | eRegistrator     | Nastavitve       | Nastavitve | Modra | 📫 Opravilna vrstica |                       |             |              |               |
| <ul> <li>računalnik</li> </ul> | <ul> <li>sistem *</li> </ul> | opravil *<br>Administracija |                  | potrjevanja *    | *          | Crna  | Nastavitve          |                       |             |              |               |
| 📽 🖱 - 🗢 🛉 🗦 🤅                  | 2 ÷                          |                             |                  |                  |            |       |                     |                       |             |              |               |
|                                | C Saan Mad                   | unitus en colotos e         | uniteration laur | a ustanaua – Če  |            |       |                     |                       |             |              | $\overline{}$ |
|                                | Nastavitve z                 | a spletno aplika            | acijo            | la ustanova - Sc | ла         |       |                     |                       |             | - 0          |               |
|                                | Slika                        |                             |                  |                  |            |       |                     |                       |             |              |               |
|                                |                              |                             |                  |                  |            |       |                     |                       |             |              |               |
|                                |                              |                             |                  |                  |            |       |                     |                       |             |              |               |
|                                |                              |                             |                  |                  |            |       |                     |                       |             |              |               |
|                                |                              |                             |                  |                  |            |       |                     |                       |             |              |               |
|                                |                              |                             |                  |                  |            |       |                     |                       |             |              |               |
|                                |                              |                             |                  |                  | S          | eyf   | <b>or</b>           |                       |             |              |               |
|                                |                              |                             |                  |                  |            |       |                     |                       |             |              |               |
|                                |                              |                             |                  |                  |            |       |                     |                       |             |              |               |
|                                |                              |                             |                  |                  |            |       |                     |                       |             |              |               |
|                                |                              |                             |                  |                  |            |       |                     |                       |             |              |               |
|                                |                              |                             |                  |                  |            |       |                     |                       |             |              |               |
|                                |                              |                             |                  |                  |            |       |                     |                       | Briši sliko | Naloži sliko |               |
|                                |                              |                             |                  |                  |            |       |                     |                       |             |              |               |
|                                | Osveži                       |                             |                  |                  |            |       |                     |                       | Opusti      | Potrdi       |               |
|                                | Skrbnik                      | 001                         |                  |                  |            |       |                     |                       |             |              |               |

Sedaj je logotip viden na spletni strani mojaMALICA.

| Prijava.<br>Dobrodoši v sistemu mojaMALICA.<br>Testna sradnja šola<br>Egotita<br>Egotita<br>Communicational de Statistica<br>Prijava<br>Prijava<br>Prijava<br>Prijava<br>Prijava<br>Statisticatija |
|----------------------------------------------------------------------------------------------------|
| Nemate računa <sup>1</sup> Registracija                                                                                                    |
|                                                                                                    |

Poleg logotipa je viden tudi naziv ustanove pri prijavi na mojoMALICO.

2024.5.0.3

| Prija               | va.          |
|---------------------|--------------|
| Dobrodošli v sistem | u mojaMALICA |
| Testna sred         | nja šola     |
| E-pošta             |              |
| Geslo               |              |
| Geslo               |              |

Nimate računa? Registracija

Viden je tudi v mojiMALICI.

| Priir       | orisonika<br>nek Otroka 🧔 👻                                                                                                    | C Ogled jedilnika                                                                                                    |                                                                                                    |                                                                                                    |                                                                                                    |                                      |                                    |              |
|-------------|----------------------------------------------------------------------------------------------------|----------------------------------------------------------------------------------------------------|----------------------------------------------------------------------------------------------------|----------------------------------------------------------------------------------------------------|----------------------------------------------------------------------------------------------------|--------------------------------------|------------------------------------|--------------|
| Fel         | oruar 2024                                                                                                    |                                                                                                    |                                                                                                    |                                                                                                    |                                                                                                    |                                      | < 1                                | Danes >      |
| Por<br>12.0 | edeljek Danes<br>2.2024 Prijavi dan                                                                                                    | Torek<br>13.02.2024 Odjavi dan                                                                                                    | Sreda<br>14.02.2024 Odjavi dan                                                                                                    | Četrtek<br>15.02.2024 Odjavi dan                                                                                                    | Petek<br>16.02.2024 Odjavi dan                                                                                                    | Sobota<br>17.02.2024                 | Nedelja<br>18.02.2024              | Pon<br>19.03 |
|             | OPOLDANSKA MALICA<br>oriter: Malica<br>atta:: Friguipen<br>etc. GNOVM MBN<br>etc. GNOVM MBN<br>etc. GNOVM MBN<br>etc. GNOVM MBN<br>etc. GNOVM MBN<br>serverende mobile dos<br>kalauar da 1600 | DOPOLDANSKA MALICA<br>Stratter Malac<br>Satur: Projector &<br>Mett: SSNovin MEN<br>Odgini Uter Innel<br>Generative Anti Metter<br>Status (1990) | DOPOLDANSKA MALICA<br>Statter: Malica<br>Satta: Priperor<br>Mett: SOSOVIN MEN<br>Ogjari Etert meni<br>Sentembra mähra da<br>13. četovar do 16.00 | DOPOLDANSKA MALICA<br>Stratter: Maka<br>Satur: Priperon @<br>Mete: SOSWIM MEM<br>Odjimi Elifert meni<br>Odjimi Elifert meni<br>Sprementar måne de<br>14. februar de 16.67 | DOPOLDANSKA MALICA<br>Stratter: Malica<br>Satur, Priperon C<br>Mett: SOSOWA MAN<br>Ogjan Libert meni<br>Sprementar maine ate<br>th. Berear do 1600 | Prosti dan<br>Ni predviđenih obrskov | Prosti dan<br>N predvolenh obrakov | P N          |
|             |                                                                                                    |                                                                                                    |                                                                                                    |                                                                                                    |                                                                                                    |                                      |                                    |              |

Naziv se prikaže iz nastavitev OST- mojaMALICA – Naziv organizacije.

| 🐈 Saop Obračun storite   | v - sprememba - Javna ustanova - Šola                                                                                                    |   | -                |      | ×    |
|--------------------------|----------------------------------------------------------------------------------------------------|---|------------------|------|------|
| Nastavitve               |                                                                                                    | 1 | 1 📩              | 1    | s 🏚  |
| Opombe Račun Položnica   | a   <u>V</u> rtci <sup>*</sup>   Konti   Povegave   Evidentiranje obrokov   Hitri vnos mojaMALICA                                                                 |   |                  |      |      |
| Koniščeni obroki         | Zajtrk         •••           Dop. malica         •••           ✓ Kosilo         3         •••           ✓ Pop. malica         •••           ✓ večerja         ••• |   |                  |      |      |
| Naziv organizacije       | Testna srednja šola                                                                                                    |   |                  |      |      |
| ePošta organizacije      | testni.mail@nekadomena.si                                                                                                    |   |                  |      |      |
| Web povezava na jedilnik | https://os.si/jedilniki                                                                                                    |   |                  |      |      |
| ID Operaterja            | mojamalica mojaMalica                                                                                                    |   |                  |      |      |
|                          | ✓ Prikaz odjave 1. dan                                                                                                    |   |                  |      |      |
|                          |                                                                                                    |   |                  |      |      |
|                          |                                                                                                    |   |                  |      |      |
|                          |                                                                                                    |   |                  |      |      |
|                          |                                                                                                    |   |                  |      |      |
|                          |                                                                                                    |   |                  |      |      |
|                          |                                                                                                    |   |                  |      |      |
|                          |                                                                                                    |   |                  |      |      |
|                          |                                                                                                    |   |                  |      |      |
|                          |                                                                                                    |   |                  |      |      |
|                          |                                                                                                    |   |                  |      |      |
|                          |                                                                                                    |   |                  |      |      |
|                          |                                                                                                    |   |                  |      |      |
| iiiii Čitalci            |                                                                                                    |   | × <u>O</u> pusti | √ Bo | trdi |
| Skrbnik 001              |                                                                                                    |   |                  |      |      |